- E Verkkoympäristö
   E 2 Koko verkko
   E 4 Microsoft Windows -verkko
   E 4 Microsoft Windows -verkko
  - 🗄 🗐 Verkkolisenssi
  - 🗄 📃 Koulutus1
  - 🗄 📕 Koulutus2
- Surfcam verkkolisenssitietokone pitää näkyä niiden koneiden verkkoympäristössä joissa käytetään Surfcamia.
- Surfcam verkkolisenssi asennetaan vain yhteen tietokoneeseen, joko verkkopalvelintietokoneeseen, tai mihin tahansa työryhmän tietokoneista, esimerkiksi johonkin niistä tietokoneista jossa käytetään Surfcamia.
- Surfcam verkkolisenssi toimi myös
   64 bittisessä järjestelmässä. (esim. Windows Server 2008 R2 Enterprise 64-bit)
- Asennuksen aikana täytyy olla kirjautuneena sisään Järjestelmänvalvojan oikeuksilla
- Sulje kaikki virustorjuntaohjelmat ja palomuurit -myös windowsin oma palomuuri, ennen asennusta. Vasta sitten kun verkkolisenssi toimii, voi alkaa muokata virustorjunnan ja palomuurin asetuksia siten että ne sallivat verkkolisenssin toiminnan.
- Surfcam verkkolisenssin mukana toimitetaan kaksi ohjelmasuojaa joista ainoastaan toinen on toimintavalmis. Backup SIM on sen varalta että varsinainen ohjelmasuoja menee rikki, jolloin se voidaan ottaa käyttöön kun sille on saatu salasana.

# SURFCAM verkkolisenssin asennus

- Jos sinulla on edellisen version Network License Server asennettuna poista sen asennus ensin Ohjauspaneelin kohdassa Ohjelmat (Win 7) tai Lisää/poista sovellus (Win XP)
- Lataa uusi <u>Network License Server v8.4.6</u> internetsivuiltamme www.rensi.fi

Asenna lataamasi

SurfcamNetworkLicenseInstaller8.4.6.msi klikkaamalla sitä hiiren oikeanpuoleisella ja ja valitse **Suorita järjestelmänvalvojana**.

🛎 setup.exe

Avaa → Suorita järjestelmänvalvojana Vain jos sinulla on Windows XP voit suorittaa sen kaksoisklikkaamalla.

- 2. Asennus käynnistyy ensimmäisessä *Welcome*-ikkunassa valitse *<Next>*
- 3. *End-User License Agreement*-kohdassa valitse *I accept*... ja valitse *<Next>*.
- 4. *Choose Setup Type*-kohdassa valitse *Typical*. Valitse seuraavassa <*Install*>

## Salasanan asennusohjelma ja ajuri

- 1. Lataa <u>salasanan asennusohjelma ja ajuri</u> internetsivuiltamme <u>www.rensi.fi</u>
- 2. Pura lataamasi Uusi...Installer.zip

 Asenna sen sisältämä setup.exe klikkaamalla hiiren oikeanpuoleisella ja valitse Suorita järjestelmänvalvojana.
 Setup.exe

### Avaa

🛶 🌖 Suorita järjestelmänvalvojana

- 4. Ensin asentuu uusi ohjelmasuojan ajuri Safenet Sentinel Driver. Valitse <Install>.
- Sitten asentuu salasanan asennusohjelma "Surfcam License File Installer". Valitse <*Next*>
- 6. Laita ruksi kohtaan I accept...
- 7. Valitse *Typical* ja lopuksi *<Finish>*.
- 8. Käynnnistä tietokone uudelleen

# Verkkolisenssin salasana

- 1. Salasana on asennettava siinä koneessa jossa on ohjelmasuoja ja Network Server.
- 3. Sammuta LM valitsemalla *Käynnistä* > Ohjelmat > SURFCAM Network Server > Stop Server
- 4. Kaksoisklikkaa samaasi salasanatiedostoa (Yrityksenne nimi ym .sclf)
- 6. Surfcam License File Installer käynnistyy. Valitse 'Install License File Now'
- 7. Käynnistä LM valitsemalla Käynnistä > Ohjelmat > SURFCAM Network Server > Start Server
- 8. Kopioi salasana jonnekin talteen myöhempää tarvetta varten.

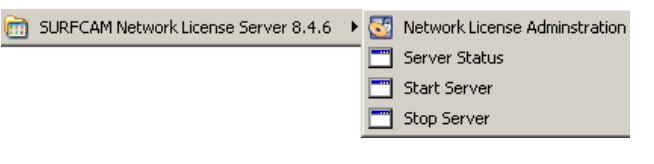

### Verkkolisenssin tilan tarkistus serverillä

SURFCAM

1. Käynnistä Network License Administration valitsemalla *Käynnistä > Ohjelmat > SURFCAM Network License Server 8.4.6 > Network License Administration* 

| 🚭 WimAdmin                                                                                                    |                                                                                                    |                                                                                |                                                                                       | _ 🗆 X |
|----------------------------------------------------------------------------------------------------|----------------------------------------------------------------------------------------------------|--------------------------------------------------------------------------------|---------------------------------------------------------------------------------------|-------|
| Ele Edit View Tools Help                                                                                                    |                                                                                                    |                                                                                |                                                                                       |       |
| ■         ■         Defined Servers           ■         Subnet Servers           ■         Subnet Servers           ■         Statut Servers           ■         Statut Servers | Server information Name: KOULUTUS2 IP address: [192.168.1.42                                                                                                    | Version                                                                        | 8.4.0.900                                                                             |       |
|                                                                                                    | Feature Information     Name:         28762     Statistics     Total users:     Reserved.     Commuter:     Capacity:     Redundant:     No     No     Detailed information     Feature Info     License Info     License Info | In use<br>0<br>0<br>0<br>0<br>0<br>0<br>0<br>0<br>0<br>0<br>0<br>0<br>0        | Version: 10<br>Totat<br>0<br>0<br>0<br>0<br>0<br>0<br>0<br>0<br>0<br>0<br>0<br>0<br>0 | No 12 |
|                                                                                                    | Additive license<br>Check line tangene<br>Grace allowed<br>Hold line<br>Hold line<br>Hold line<br>Hold line<br>Hold line<br>License Vertion                                                                                                    | No<br>Yes<br>No<br>60 secs<br>License code specified<br>180 secs<br>0x07000000 | 1                                                                                     |       |
| Ready                                                                                                    |                                                                                                    |                                                                                |                                                                                       | NUM   |

2. Kohdan *Subnet Servers* alla näkyy verkkolisenssitietokoneen nimi jonka alla näkyy verkkolisenssit. Kun valitset jonkun niistä näkyy kohdassa *End date:* lisenssin loppumispäivä, sekä kohdassa *In use:* onko se käytössä vai ei.

### SURFCAM ohjelmasuojan testaus

- 1. Mikäli sinun pitää testata toimiiko ohjelmasuoja ja sen ajuri lataa <u>SuperproMedic</u> internetsivuiltamme www.rensi.fi
- 2. Asenna se klikkaamalla sitä hiiren oikeanpuoleisella ja valitse **Suorita järjestelmänvalvojana**.
- 3. Se käynnistyy asennuksen jälkeen. Kun klikkaat *Find SuperPro* tulee näytölle Found 1 SuperPro mikäli ohjelmasuoja ja sen ajuri toimii.
- Sentinel SystemDriver information kertoo mikä on ohjelmasuojan ajurin versio. Sen pitää olla 7.5.7 tai uudempi (isompi numero)
- 5. Saat käynnistettyä SuperProMedic ohjelma uudelleen suorittamalla SproMedic.exe tiedoston kansiosta "C:\Program Files\ Rainbow Technologies\SuperPro\Medic"

#### Verkkolisenssin käyttö

- Kun on käytössä verkkolisenssi SURFCAM käynnistetään eri tavalla kuin normaalisti. Käynnistä SURFCAM valitsemalla Käynnistä > Ohjelmat > SURFCAM 6 > SURFCAM verkkolisenssi Näytölle tulee ilmoitus: Etsii kaikkia servereitä verkossa. Jonka jälkeen tulee uusi ikkuna:
- Valitse haluamasi verkkolisenssi alimmaisesta laatikosta ja valitse sitten <Luo pikakuvake>. Valitse lopuksi <OK> jolloin Surfcam verkkolisenssi käynnistyy. Jatkossa voit käynnistää Surfcamin ja kyseisen verkkolisenssin suoraan työpöydällä olevasta pikakuvakkeesta.

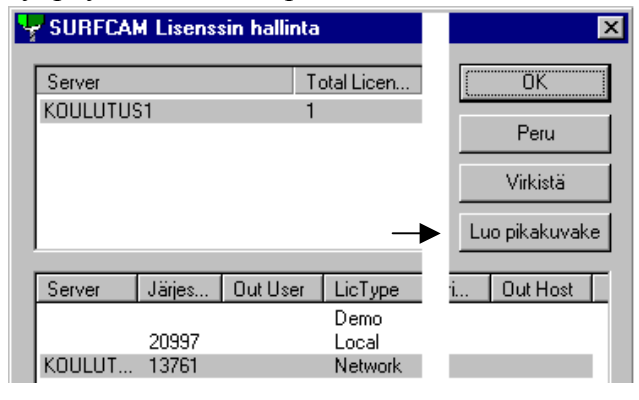

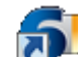

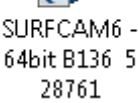

#### Muuta tietoa verkkolisenssistä

Verkkon, palomuurin ym. määrittelyssa voi olla hyödyksi tieto että portit joita verkkolisenssi käyttää ovat 5093 (ensisijainen) ja 5094.

Löydät tietoa verkkolisenssistä SURFCAM 6 manuaalista jonka saat esiin valitsemalla *Käynnistä > Ohjelmat > SURFCAM 6 > SURFCAM 6 Manuaali* Kohdassa Licensing > Floating Network License kerrotaan verkkolisenssistä.